# **Configurazione front-office Amministrazione Trasparente**

## Gestione delle pagine

Di base si hanno a disposizione le seguenti pagine riguardanti l'Albo:

- Amministrazione Trasparente (con shortcode oopp\_portale step=2016)
- Monitoraggio Opere Pubbliche (con shortcode oopp\_portale step=1010)

## Lista degli shortcode

## [oopp\_portale]

Pagina per la navigazione dell'amministrazione trasparente.

- ente ⇒ codice dell'ente
- step  $\Rightarrow$  codice indicante il tipo di visualizzazione (indicati di seguito)
- frmricerca  $\Rightarrow$  1 per aggiungere una form di ricerca in Monitoraggio Opere/L190
- cf  $\Rightarrow$  filtra i bandi di gare per il CF specificato
- livelli ⇒ numero di livelli fino a cui visualizzare le sottosezioni

#### Step Descrizione

#### PROGRAMMA TRIENNALE DEI LAVORI E SERVIZI

10 Visualizzazione dell'elenco di piani triennali da pubblicare

- 20 Visualizza la scheda Risorse Economiche del Triennio selezionato
- 30 Visualizza la scheda 2 del Triennio selezionato
- 40 Visualizza la scheda 2B del Triennio selezionato
- 50 Visualizza la scheda 3 del Triennio selezionato
- 60 Visualizza la scheda 4 del Triennio selezionato

#### MODULO GARE

100 Visualizza i due link per accedere alle GARE IN CORSO o GARE SCADUTE

9510 Visualizza tutte le gare in corso

9512 Visualizza il dettaglio della singola Gara in corso (mostra i lotti, i documenti di gara ecc.)

9520 Visualizza l'elenco delle gare scadute

9522 Visualizza il dettaglio della gara scaduta selezionata

### MODULO AVCP L.190/2012

7000 Visualizza l'homepage contenente la form dei filtri e tutti i CIG caricati nel software

7010 Visualizza il dettaglio di un singolo CIG mostrando aggiudicatario, partecipanti ecc.

### MODULO MONITORAGGIO LAVORI PUBBLICI

1010 Mostra tutti i lavori pubblici che l'ente ha deciso di pubblicare

1020 Mostra il dettaglio della singola opera selazionata (stato di avanzamento, cartello di cantiere)1030 Apre la geolocalizzazione su google del cantiere

Last update: 2018/03/19 cityware:configurazione:ammtrasp-front https://wiki.nuvolaitalsoft.it/doku.php?id=cityware:configurazione:ammtrasp-front&rev=1493222797 10:45

#### Step Descrizione

#### PROGRAMMA TRIENNALE DEI LAVORI E SERVIZI

#### MODULO AMMINISTRAZIONE TRASPARENTE

2000 Apre tutto l'indice dell'Amministrazione Trasparente

#### [menuamt]

Shortcode per la creazione del menu di navigazione dell'amministrazione trasparente.

Da utilizzare all'interno di un menu, mettendo lo shortcode alla voce *Etichetta*.

- ente  $\Rightarrow$  codice dell'ente
- livelli ⇒ numero di livelli fino a cui visualizzare le sottosezioni

## Modifica dei parametri

Nella pagina di amministrazione di Wordpress, all'interno dei singoli siti/sottositi, si trova nel menù la voce "Impostazioni FO".

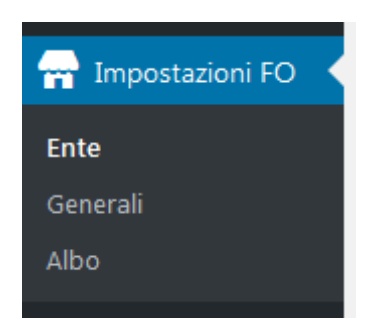

#### **Amministrazione Trasparente**

All'interno del menù "Amministrazione Trasparente" troviamo le seguenti voci.

- **Nuovo Ente**: permette di creare un file di configurazione per l'ente immesso (se non già presente). Una volta cliccato "Crea" si aprirà la pagina per la modifica della configurazione, partendo dal template "wp-content/plugins/oopp\_italsoft/config.inc.01.sample.php"
- **Configurazione Ente**: permette di modificare un file di configurazione già presente nella cartella "wp-content/plugins/oopp\_italsoft/". Una volta selezionato l'ente ed aver premuto "Seleziona", si aprirà una textare dove poter modificare il file. Cliccando "Salva le modifiche" verrà salvato il file. Per chiudere la textarea è necessario selezionare la prima voce della select in "Configurazione Ente" (voce vuota).
- Eliminazione Ente: permette di cancellare un file di configurazione. Una volta selezionato l'ente ed aver premuto il file "Elimina" <u>il file verrà eliminato senza ulteriori conferme</u>.

From: https://wiki.nuvolaitalsoft.it/ - wiki

Permanent link: https://wiki.nuvolaitalsoft.it/doku.php?id=cityware:configurazione:ammtrasp-front&rev=1493222797

Last update: 2018/03/19 10:45

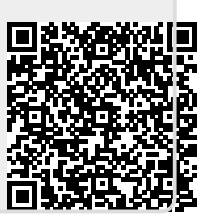